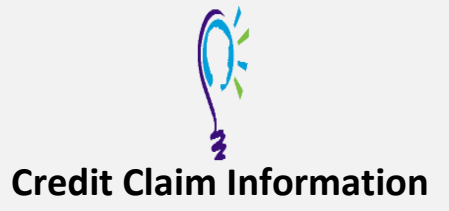

## **Project TEACH – Child & Adolescent Intensive Training Spring 2023**

Statewide Intensive Training in Child and Adolescent Mental Health for Primary Care

### Clinicians

#### Step 1: Login into Learning Management System : At <u>https://lms.projectteachny.org</u>

Click login then enter your username and password. If you have forgotten your password, please click the **Request New Password** button.

| LOGIN                                   |           |                      |  |
|-----------------------------------------|-----------|----------------------|--|
| CREATE NEW ACCOUNT                      | LOG IN    | REQUEST NEW PASSWORD |  |
| USERNAME *<br>Enter your MPT-P usernam  | ie.       |                      |  |
| PASSWORD *<br>Enter the password that a | companies | your username.       |  |
|                                         |           |                      |  |

#### Step 2: Register to Course

https://lms.projectteachny.org/CMHIntensiveSpring2023 and click on the

green 'Register' button.

ACCREDITATION

# 23 INTENSIVE TRAINING

Λ

TAKE COURSE

#### **Step 3: Unlock Course :** the Access Code **"CMHIT**" (Case sensitive)

ACCESS CODE \* This course requires an access code to enroll. CMHIT

UNLOCK

#### Step 4: Select Take Course

Office o

ORK

- a) Review Videos and Slides if desired
- b) Select and complete the Evaluation (if not completed previously)
- c) Select Credit option to claim credit
- d) Select Certificate option to get certificate

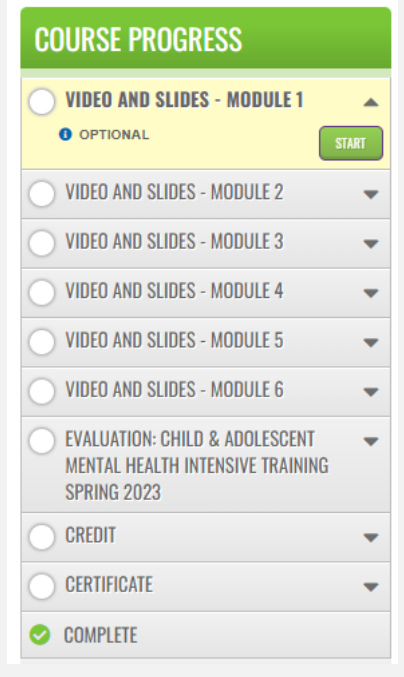

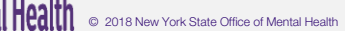